## Memorial Researcher Tools & Resources

# Quick Tip: How to Change the PI on an Application

#### Overview

**Changing the Principal Investigator on an application allows one researcher to transfer the PI role to another researcher**. If the former PI is the one making the change to the PI role, the former PI adds themselves as a Project Team Member on the file after transferring the PI role.

### How to Change the PI on the Application

This walkthrough has Test\_pi1 transferring the Principal Investigator role to Test\_pi2. (We are acting as Test\_pi1 for this walkthrough.)

In this example, Test\_pi2 was already a Project Team Member on the application, so we'll need to delete them as a Project Team Member so that they can become the new PI.

Since Test\_pi1 was originally the PI on the application, they will then add themselves as a Project Team Member.

Click Edit next to the appropriate file. The file will open.

|                                 | File No       | Project Title          | Principal<br>Investigator                                                 |
|---------------------------------|---------------|------------------------|---------------------------------------------------------------------------|
|                                 | Y             | Y                      | Y                                                                         |
| View<br>Edit<br>Clone<br>Delete | Ref No : 7317 | Example<br>Application | Dr. Memorial<br>Test_pi1 (Faculty of<br>Science\Department<br>of Biology) |

Click on the Project Team Info tab. Here, we see that Test\_pi1's information is currently in the Principal Investigator section.

| Principal 1                                                                                                    | nvestigat  | or             |                    |  |                 |          |
|----------------------------------------------------------------------------------------------------|------------|----------------|--------------------|--|-----------------|----------|
| Instructions : Do not hand type data for this section. The Principal Investigator (PI) section default populates with the project team member who creates the file. If you are not the PI, click the Change PI button to search for and sel profile. If you load an alternate researcher profile to the PI section, be sure to reload your researcher profile to the C section below. |            |                |                    |  |                 |          |
| Change P                                                                                                    | I Refrest  | ۱              |                    |  |                 |          |
| Prefix:                                                                                                    | Dr. 🔻      | Last<br>Name*: | Test_pi1           |  | First<br>Name*: | Memorial |
| Affiliation*                                                                                                    | Faculty of | Science\Depa   | artment of Biology |  |                 | •        |

Scroll down to the Other Project Member Info section. Click Delete to remove the individual who will become PI from the Project Team Member list. Click OK to confirm.

**NOTE:** Individuals can only be a PI <u>OR</u> Project Team Member at any given time. Therefore, we must remove Test\_pi2 from the Project Team Member role <u>before</u> making them the PI. You will receive an error message if you attempt to add someone to both roles at the same time.

| (<br>I<br>S | Other Project Member Info:<br>Instructions : Do not hand type data for this section. To add more project team members to this application file, click the Add New B<br>search for and select from other researcher profiles. |        |                           |             |                             |  |  |
|-------------|----------------------------------------------------------------------------------------------------|--------|---------------------------|-------------|-----------------------------|--|--|
|             | Add New                                                                                                    |        |                           |             |                             |  |  |
|             |                                                                                                    |        | Last Name                 | First Name  | Role In Project             |  |  |
|             | Edit                                                                                                    | Delete | Test                      | Bob         | Grant Facilitator           |  |  |
|             | Edit                                                                                                    | Delete | RGCS Workflow Coordinator | Coordinator | RGCS - Workflow Coordinator |  |  |
|             | Edit                                                                                                    | Delete | Test_pi2                  | Memorial    | Co-Investigator             |  |  |
|             |                                                                                                    |        |                           |             |                             |  |  |

Now, we can make Test\_pi2 the new Principal Investigator.

Click on the Change PI button in the Principal Investigator section. The Investigator List window opens.

2

| <b>Principal Investigator</b><br>Instructions : Do not hand type data for this section. The Principal Investigator (PI) section default populates with th<br>the project team member who creates the file. If you are not the PI, click the Change PI button to search for and sel<br>profile. If you load an alternate researcher profile to the PI section, be sure to reload your researcher profile to the C<br>section below. |                 |          |  |  |  |
|----------------------------------------------------------------------------------------------------|-----------------|----------|--|--|--|
| Change PI     Refresh       Prefix:     Dr.     Last<br>Name*:     Test_pi1                                                                                                    | First<br>Name*: | Memorial |  |  |  |
| Affiliation*: Faculty of Science\Department of Biology                                                                                                    |                 | •        |  |  |  |

Search for the new PI's name. Here, we searched for Test\_pi2's profile by searching for "test" in the Last Name field.

| 📑 Investigator Li                                                          | 🗐 Investigator List - 🖓 👝 🗆 X                    |          |                                           |  |  |  |  |  |
|----------------------------------------------------------------------------|--------------------------------------------------|----------|-------------------------------------------|--|--|--|--|--|
| Close                                                                      |                                                  |          |                                           |  |  |  |  |  |
| have a researcher profile, contact your system administrator for guidance. |                                                  |          |                                           |  |  |  |  |  |
|                                                                            | Start With  Any part                             |          |                                           |  |  |  |  |  |
| Last Name:                                                                 | test                                             |          |                                           |  |  |  |  |  |
| First Name:                                                                |                                                  |          |                                           |  |  |  |  |  |
| Search                                                                     | Reset                                            |          |                                           |  |  |  |  |  |
|                                                                            |                                                  |          |                                           |  |  |  |  |  |
| <u> </u>                                                                   |                                                  |          |                                           |  |  |  |  |  |
| Options                                                                    | Options Last Name First Name Primary Affiliation |          |                                           |  |  |  |  |  |
|                                                                            | Y                                                | Y        | Y                                         |  |  |  |  |  |
| Select                                                                     | ITS_Test                                         | ITS      |                                           |  |  |  |  |  |
| Select                                                                     | Test                                             | Grenfell | School of Science and Environment         |  |  |  |  |  |
| Select                                                                     | Test                                             | Bob      | Faculty of Science                        |  |  |  |  |  |
| Select                                                                     | Test_pi1                                         | Memorial | Faculty of Science\Department of Biology  |  |  |  |  |  |
| Select                                                                     | Test_pi2                                         | Memorial | School of Science and Environment\Biology |  |  |  |  |  |
| Select                                                                     | Select Test_PP1                                  |          |                                           |  |  |  |  |  |
| Image: Page size:     6     7                                              |                                                  |          |                                           |  |  |  |  |  |
| Close                                                                      |                                                  |          |                                           |  |  |  |  |  |

Click Select next to the new PI's name. The new PI's information will now populate the Principal Investigator section. Here, we see Test\_pi2's information is now in the Principal Investigator section.

3

| Principal Investigator                                                                                                    |             |                |                  |    |                 |          |
|----------------------------------------------------------------------------------------------------|-------------|----------------|------------------|----|-----------------|----------|
| Instructions : Do not hand type data for this section. The Principal Investigator (PI) section default populates with the resear<br>the project team member who creates the file. If you are not the PI, click the Change PI button to search for and select an a<br>profile. If you load an alternate researcher profile to the PI section, be sure to reload your researcher profile to the Other Pro<br>section below. |             |                |                  |    |                 |          |
| Change PI Refresh                                                                                                    |             |                |                  |    |                 |          |
| Prefix:                                                                                                    | Dr. 🔻       | Last<br>Name*: | Test_pi2         |    | First<br>Name*: | Memorial |
| Affiliation*:                                                                                                    | School of S | cience and E   | nvironment\Biolo | ду |                 | •        |

Finally, Test\_pi1 must be added as a Project Team Member to the application.

**NOTE:** We must add ourselves as a Project Team Member in order to save the application. You will receive an error message if you attempt to save without taking this step, as currently Test\_pi1 is neither the PI or a Project Team Member on the application.

To add Test\_pi1 as a Project Team Member, follow the steps to add any Project Team Member to the file (Add New > Search Profiles). *How to add Project Team Members is outlined in the Creating a New Application manual.* 

| Other Project Member Info:<br>Instructions : Do not hand type data for this section. To add more project team members to this application file, click the Add New button to search for and select from other researcher profiles. |        |                           |             |                             |  |  |
|----------------------------------------------------------------------------------------------------|--------|---------------------------|-------------|-----------------------------|--|--|
|                                                                                                    |        | Last Name                 | First Name  | Role In Project             |  |  |
| Edit                                                                                                    | Delete | Test                      | Bob         | Grant Facilitator           |  |  |
| Edit                                                                                                    | Delete | RGCS Workflow Coordinator | Coordinator | RGCS - Workflow Coordinator |  |  |
| Edit                                                                                                    | Delete | Test_pi1                  | Memorial    | Co-Investigator             |  |  |

#### Once Test\_pi1 has been added as a Project Team Member, make sure to save your work in the application.

After the PI role has been transferred, the new PI (Test\_pi2) can locate this application under the Applications: Drafts section of their PI role block in the Researcher Portal. The old PI (Test\_pi1) can locate this application under the Applications: Drafts section of their Project Team Member role block.

4